# YOUR TAXAPP PROPOSAL

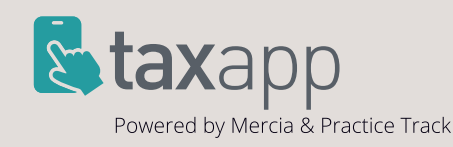

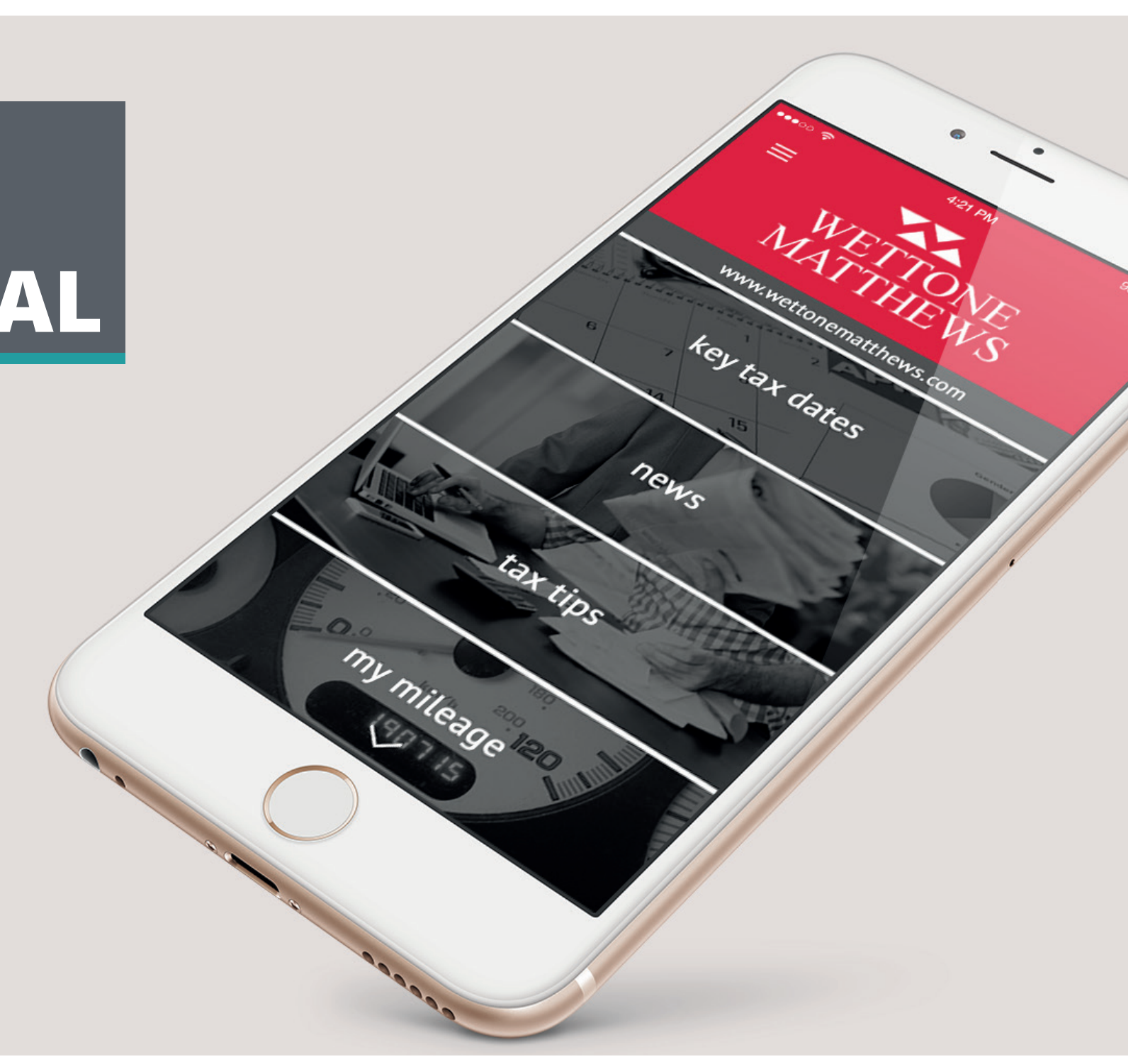

proposed look // iPhone 6

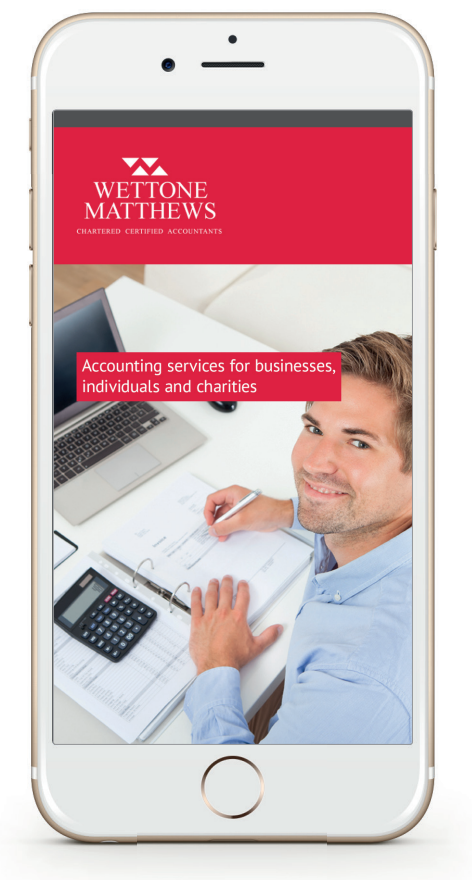

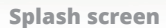

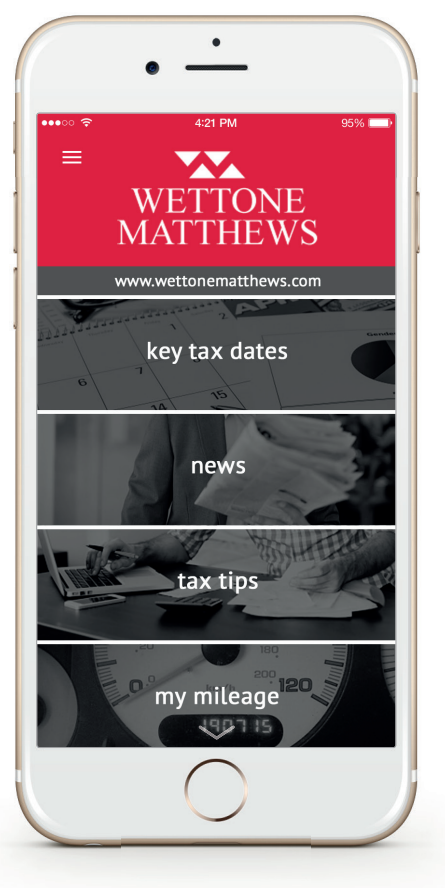

Home screen

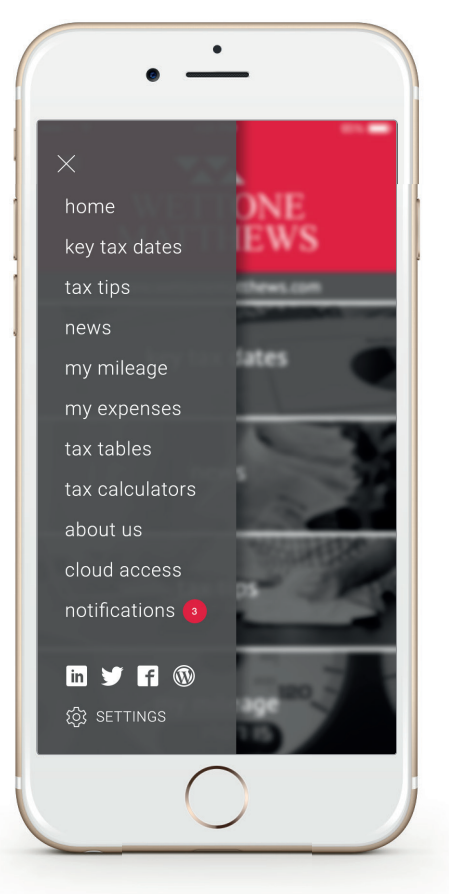

Slide menu

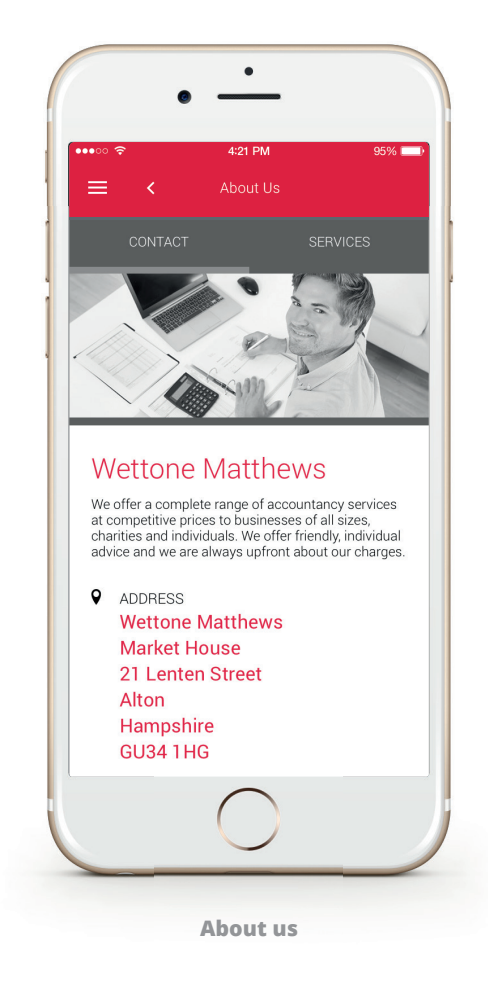

App Store > Finance > Wettone Matthews

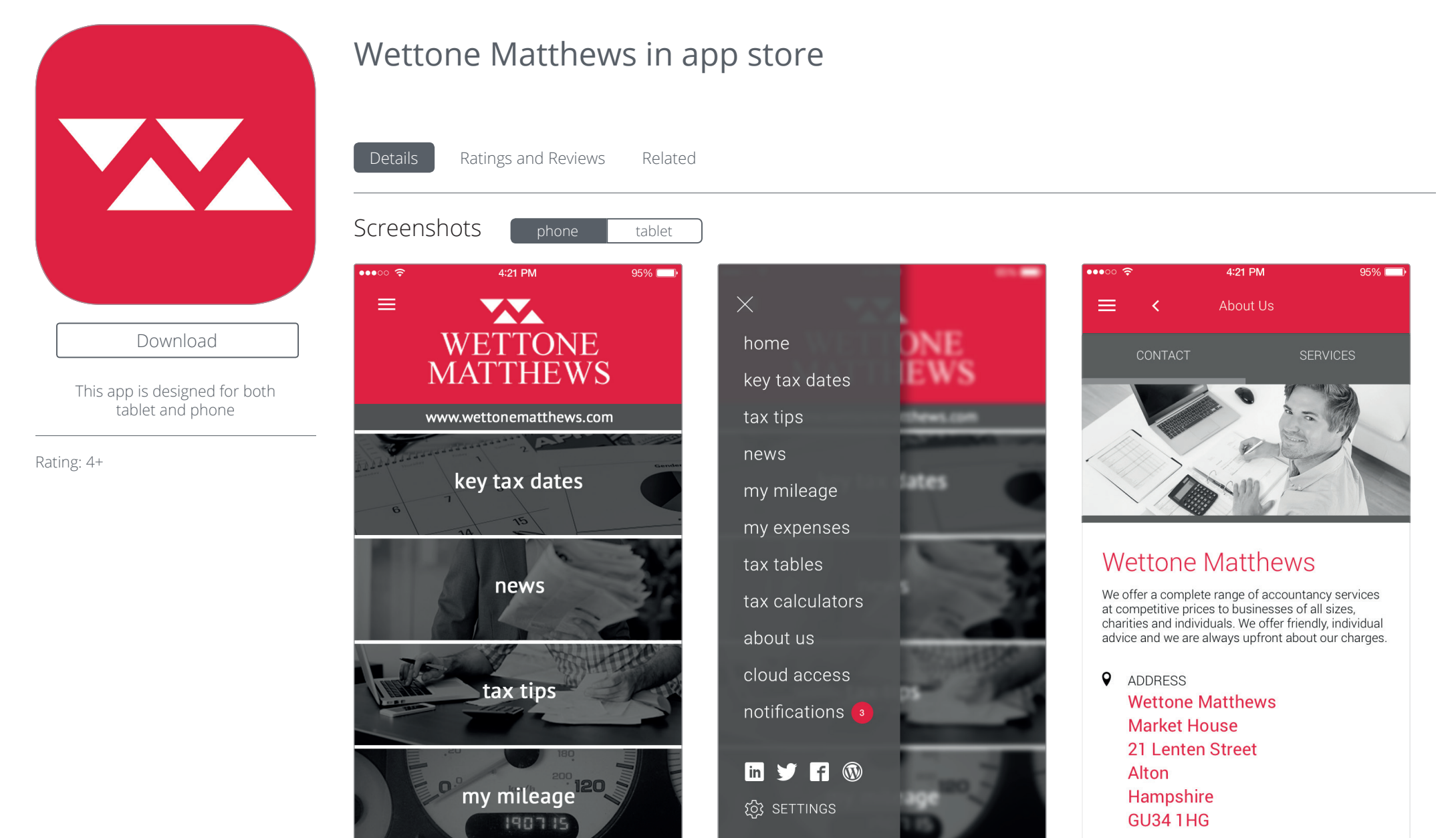

taxapp visual breakdown // splash screen

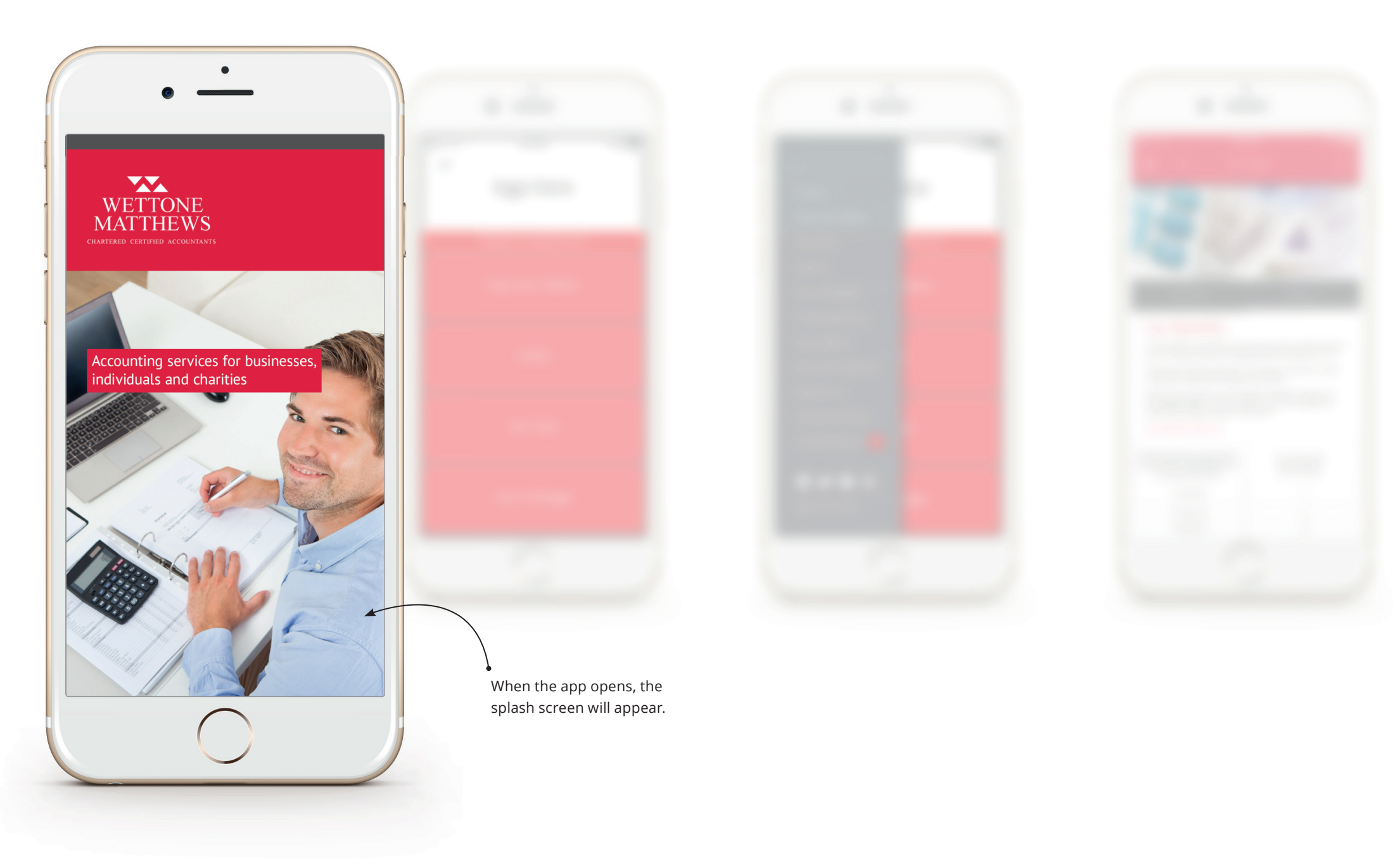

taxapp visual breakdown // home screen

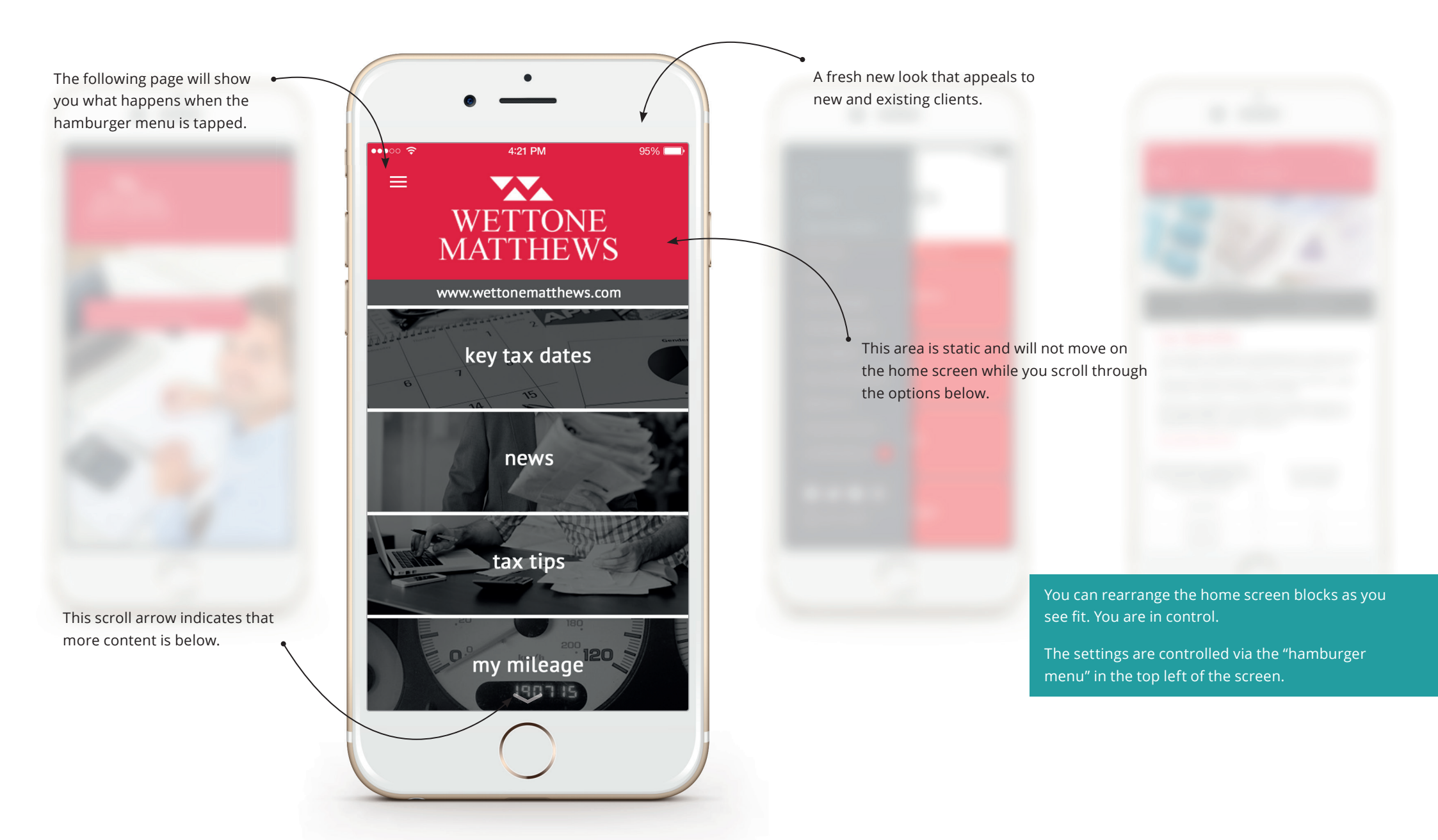

focus to the menu options.

taxapp visual breakdown // slide menu

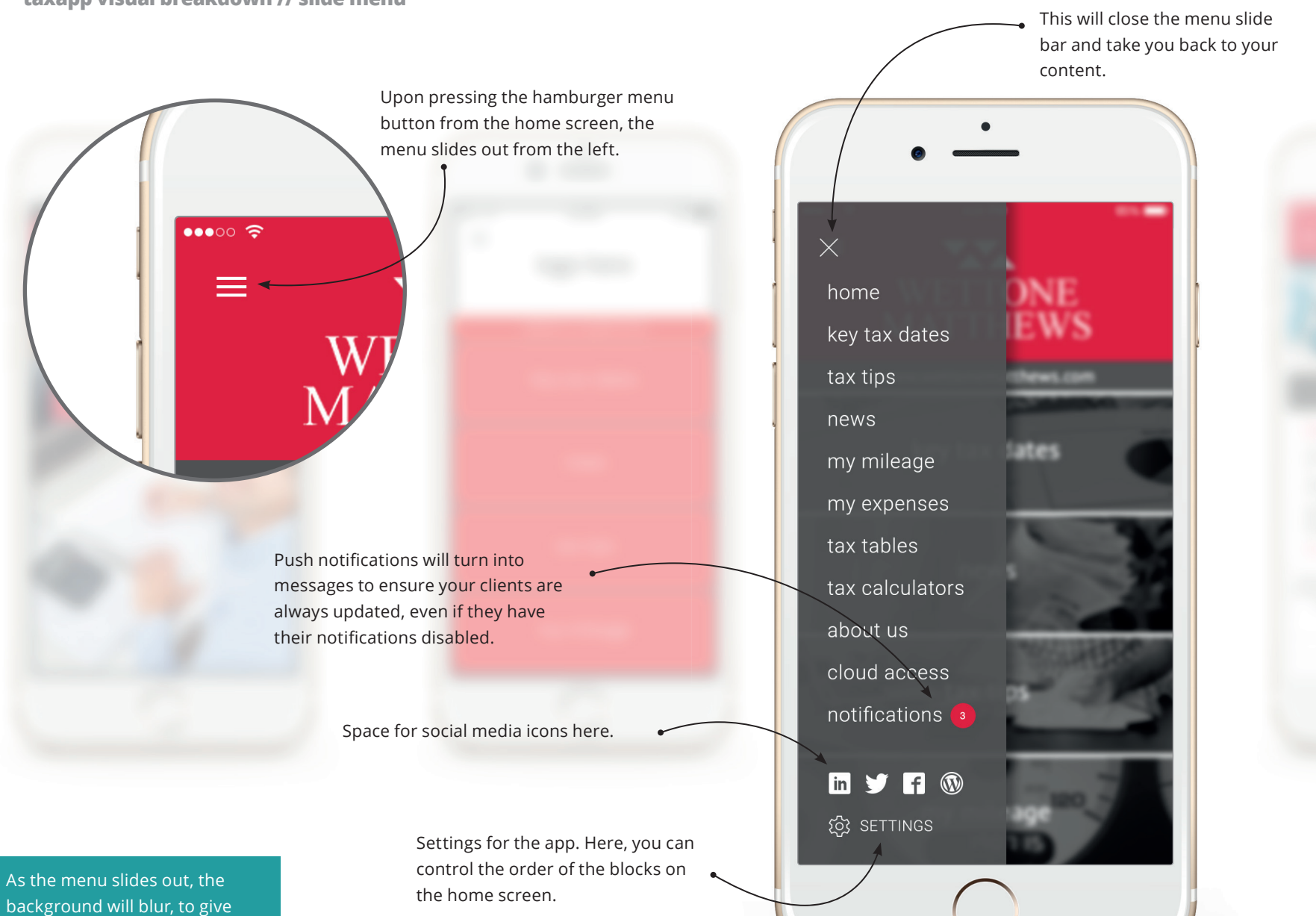

### Wettone Matthews taxapp visual breakdown // content pages

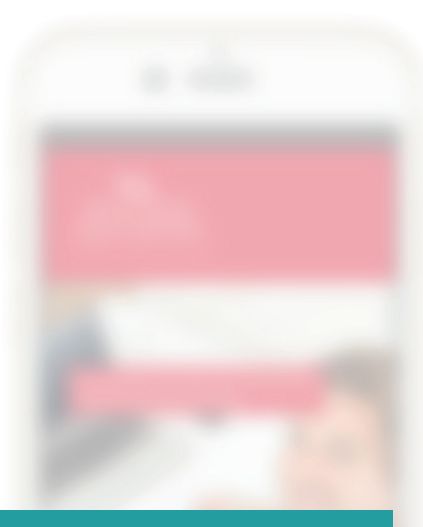

Additional imagery has been added throughout the app for a stronger visual impact.

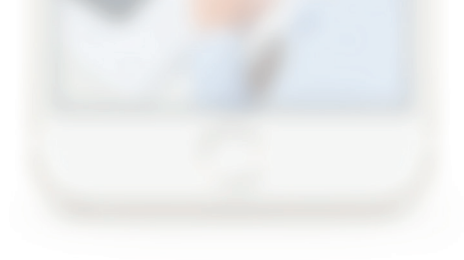

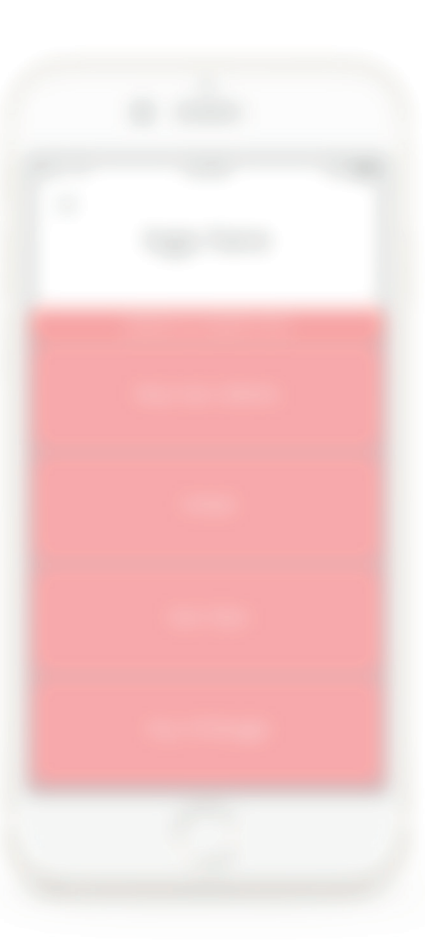

The share option enables you to share the content via email, message, save to iBooks, social media, PDF and more.

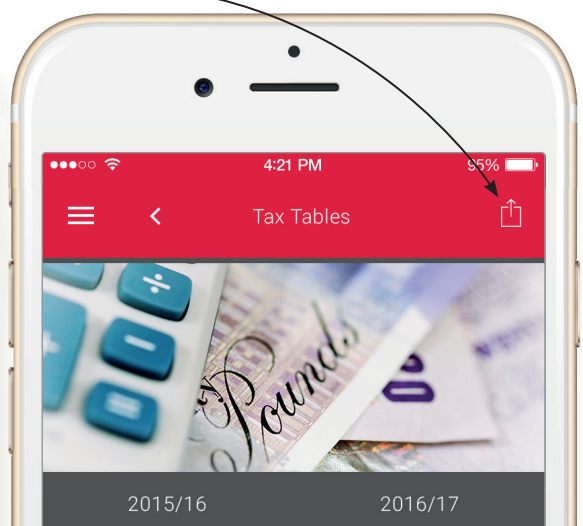

### Car Benefits

The car benefit is calculated at a percentage given by a table and on list price. For diesel cars add a 3% supplement but the maximum is 37%.

The list price includes accessories. The list price is reduced for capital contributions made by the employee up to  $\pm$ 5,000.

Special rules may apply to cars provided for disabled employees. For cars registered before 1 January 1998 and cars with no agreed CO2 emissions the charge is based on engine size.

#### Car benefit 2015/16

| for values above 95) | price taxed |
|----------------------|-------------|
| 0 up to 50           | 7           |
| 51 up to 75          | 11          |
| 76 up to 94          | 15          |
|                      | $\supset$   |

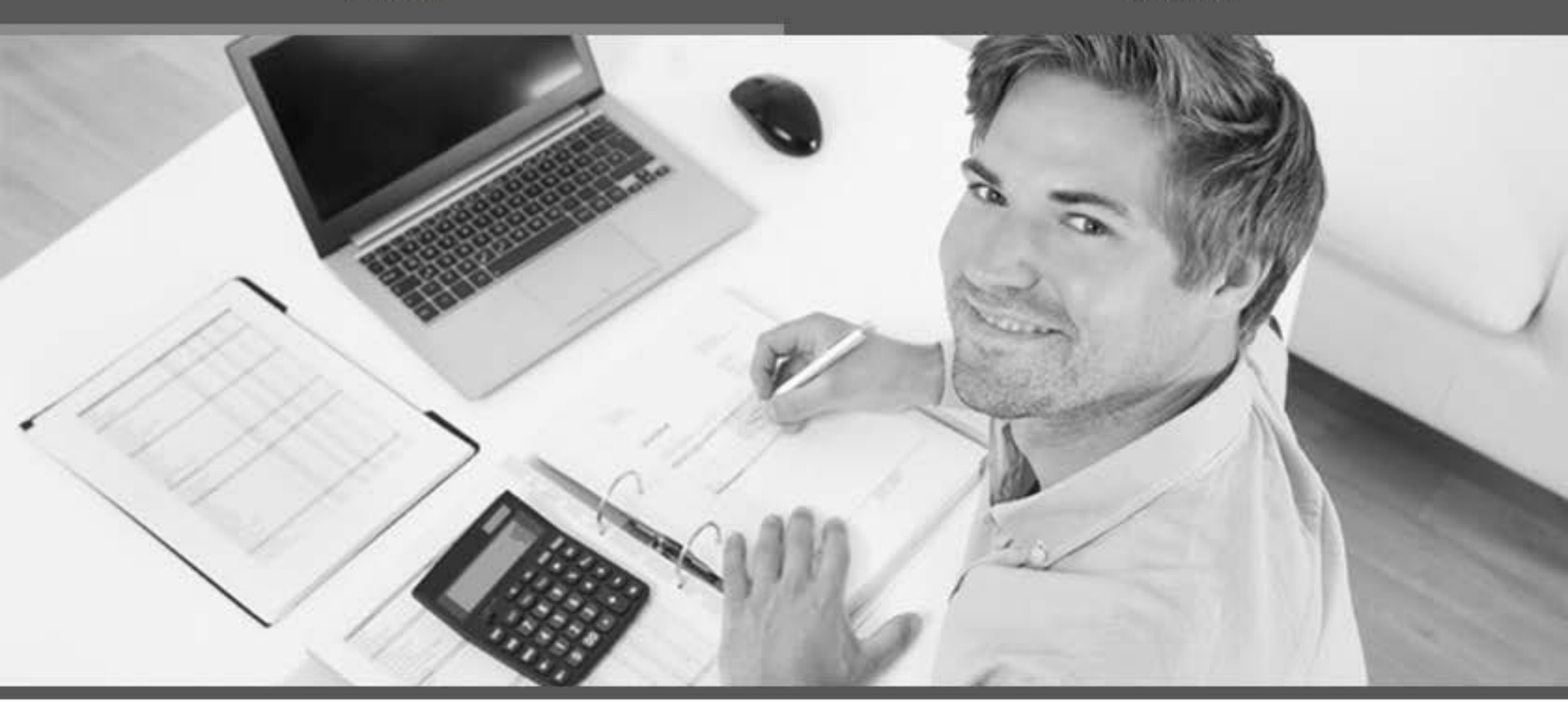

We offer a complete range of accountancy services at competitive prices to businesses of all sizes, charities and individuals. We offer friendly, individual advice and we are always upfront about our charges.

- ADDRESS
  Wettone Matthews
  Market House
  21 Lenten Street
  Alton
  Hampshire
  GU34 1HG
- STELEPHONE 01420 543001
- EMAIL info@wmcca.co.uk
- WEB www.wettonematthews.com

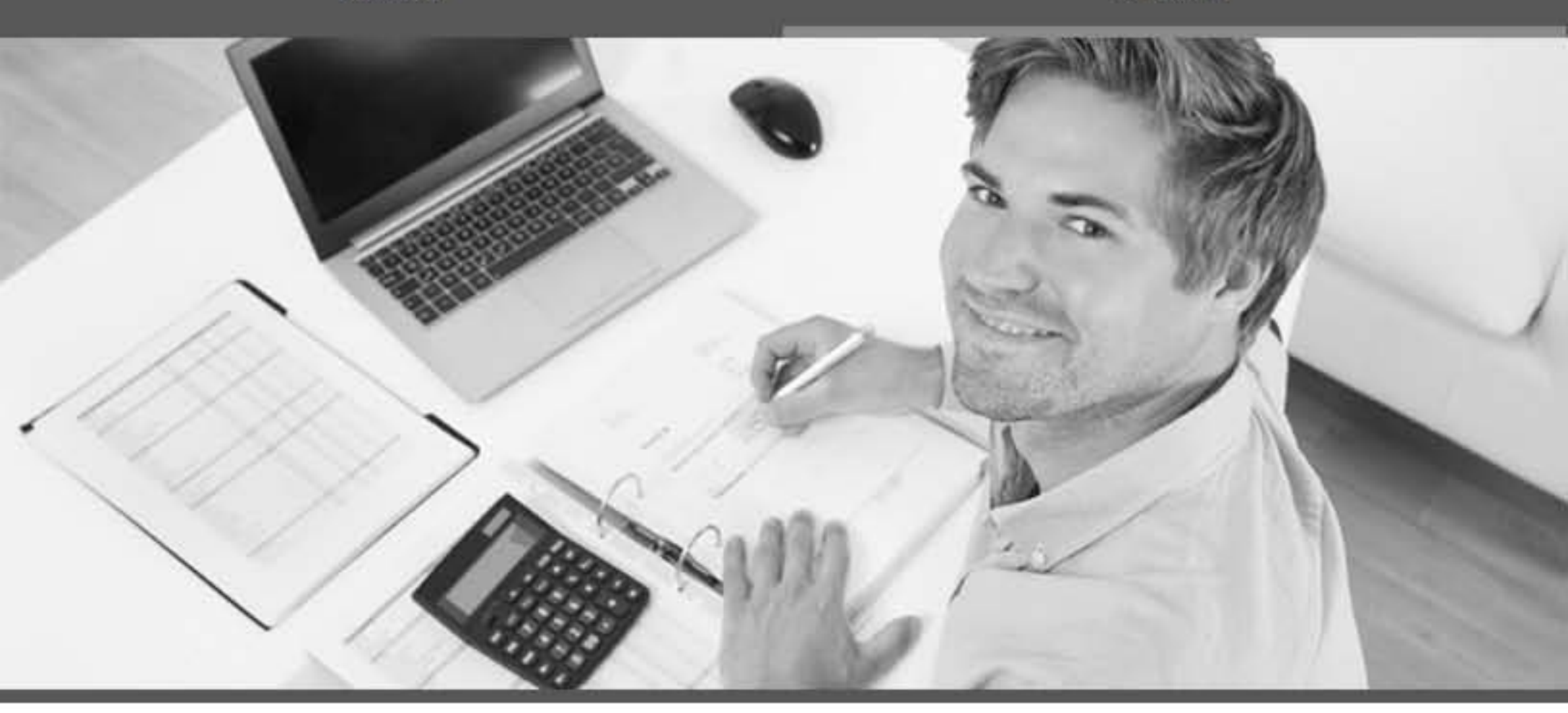

# What we offer

We offer a wide range of accounting services to individuals, small businesses and startups, large organisations and charities.

## Communicating with your clients

Your taxapp will be designed consistently with all of your existing marketing materials and website, so you can have a permanent and recognisable presence on your client's devices. We'll also integrate links to your social media accounts to continue the conversation online, and the option to call or email you at the touch of a button. All of your taxapp users can receive a message from you at any time with the use of push notifications. This enables you to notify them when there is an offer, event or news article available from your firm.

# **Business Advice and Planning**

- Business plans
- Buying or selling your business
- Business start-up planning
- · Sound business and systems advice and support

### **Taxation Advice**

- Advice on reducing your tax bills
- · Personal, business and company tax
- · All other direct and indirect taxes

- HMRC investigations
- Payroll, Pension auto enrolment and VAT compliance

### Accounting

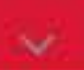

- Preparation of annual and management accounts
- Provision of book-keeping services
- Sage accountants club member
- Xero certified advisor

# Auditing

Statutory audit

# Other

We have a strong network of other professionals that we work closely with. These include IFAs, Insolvency Practitioners and Solicitors.

If you would like more information, contact us on 01420 543 001 or email info@wmcca.co.uk

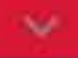

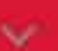